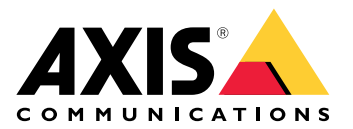

# **AXIS Optimizer Body Worn Extension**

**User manual** 

## **AXIS Optimizer Body Worn Extension**

AXIS Optimizer Body Worn Extensionは、Axis装着式システムとMilestone<sup>XProtect®</sup>の接続を有効にするアプリケーションです。Axis装着式システムから転送されるデータには、ビデオ、音声、検索可能なロケーション、カテゴリー、メモが含まれます。

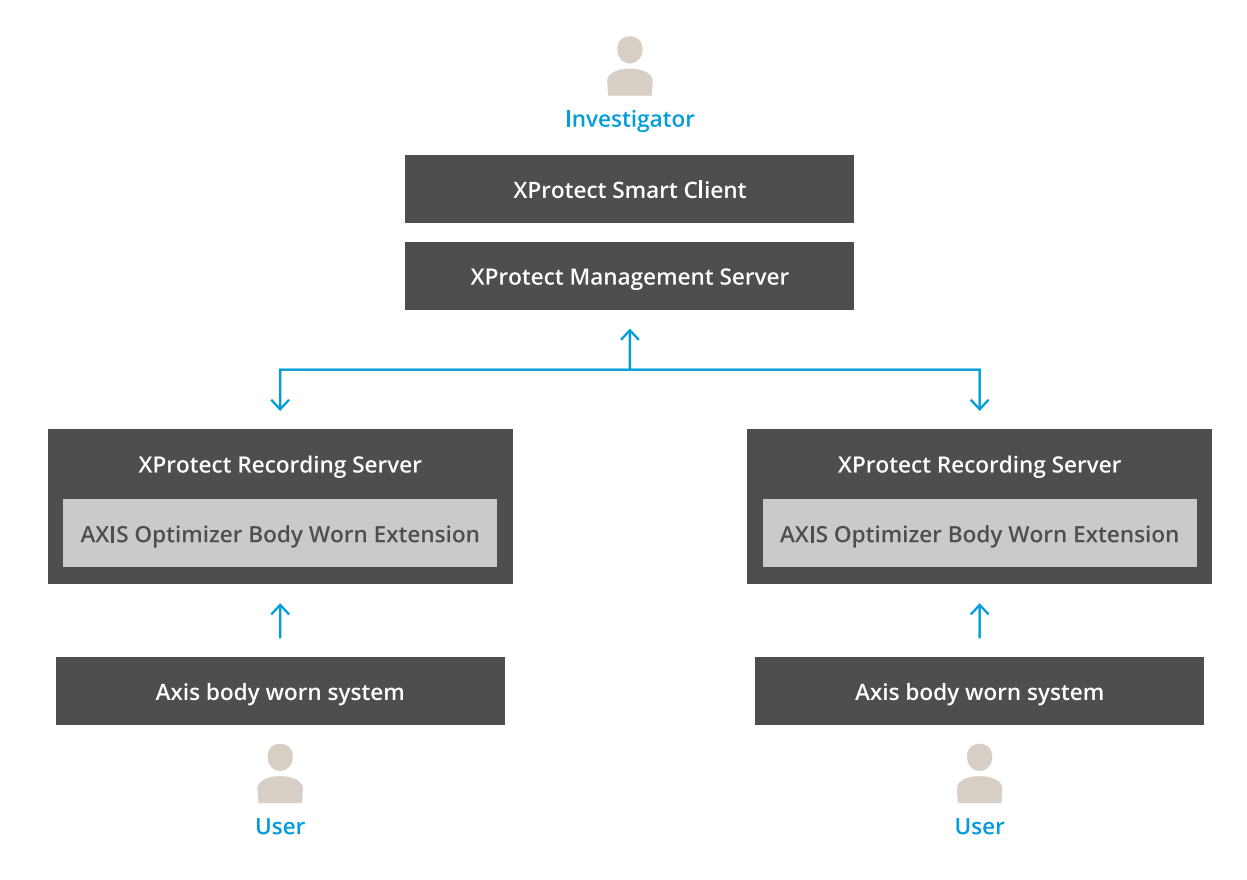

## 仕組み

Axis body wornソリューションは、少なくとも1台のAxis body wornカメラ、Axisドッキングス テーション、Axisシステムコントローラ、コンテンツ送信先(この場合はMilestone<sup>XProtect®</sup>)で構成されます。このソリューションには、AXIS BodyWorn Live Self-hosted Serverデバイスを含める こともできます。AXIS BodyWorn Managerは、装着式システムを設定して管理するウェブアプリ ケーションです。

Axis装着式システムに新しいユーザーを追加すると、新しいユーザーに対応する新しいハードウェ アがXProtect<sup>®</sup>に作成されます。Axis装着式システムの各ユーザーは、XProtect<sup>®</sup>のライセンスをそ れぞれ1つ使用します。

Axis body worn cameraをドッキングステーションに配置すると、録画の転送が自動的に開始され ます。XProtect<sup>®</sup> Smart Client で録画が表示されるには、しばらく時間がかかります。AXIS Body Worn Manager でファイル転送のステータスを監視することができます。

各録音の先頭にはブックマークがあります。XProtect<sup>®</sup>に表示されるブックマークには、次の情報 が含まれています。

- ・ カメラ名
- アクティブにする方法(たとえば、ボタンを使用して録画を開始した場合や、落下検知に よって開始された場合)
- 位置データ
- AXIS Body Worn Assistantで作成されたカテゴリとメモの注釈

## システムモード

AXIS Optimizer Body Worn Extensionでは、Milestone XProtect<sup>®</sup>との接続を設定する際に、2つのシ ステムモードから選択できます。

#### ユーザー中心のシステムモード(推奨)

- Milestone XProtectでの各ハードウェア装置は装着式ユーザーを表します。
- ・ 装着式システムの1ユーザーがMilestone XProtectでの1ライセンスになります。
- ユーザーレベルで権限を制御します。
- ・ ユーザーに基づいて録画を検索します。
- Milestone XProtectでの構造に影響を与えることなく、装着式システム内の装着式カメラを 追加、削除、または交換します。
- 装着式ユーザーを置き換えると、Milestone XProtectで新しいハードウェア装置になります。

#### 装置中心のシステムモード

- Milestone XProtectでの各ハードウェア装置は装着式カメラを表します。
- 装着式システム内のカメラ1台がMilestone XProtectでの1ライセンスになります。
- ・ カメラレベルで権限を制御します。
- ・ メタデータやブックマークから録画に関連するユーザー情報を検索します。
- Milestone XProtectでの構造に影響を与えることなく、装着式ユーザーを追加または削除します。
- ・ 装着式カメラを置き換えると、Milestone XProtectで新しいハードウェア装置になります。

注

システムを移行する場合は、現在使用している同じシステムモードを選択してください。

## システム要件

- Milestone XProtect<sup>®</sup> 2020 R1 Corporate または新しいバージョン、または
- Milestone XProtect<sup>®</sup> 2020 R1 Professional + または新しいバージョン、または
- Milestone XProtect<sup>®</sup> 2020 R1 Expert または新しいバージョン
- ・ Siemens Siveillance<sup>®</sup> 2020 R1 Video Pro、または
- ・ Siemens Siveillance<sup>®</sup>2020 R1 Video Advanced、または
- Siemens Siveillance<sup>®</sup> 2020 R1 Video Core Plus
- 10 GB以上の空きディスク容量。

#### 重要

最新の XProtect ホットフィックスおよび累積パッチ インストーラーを必ず使用してください。

## 使用に当たって

- 1. .
- 2. .
- 3. .
- J.

## AXIS Optimizer Body Worn Extension のインストール

- 1. Milestone XProtect<sup>®</sup>録画サーバーを起動し、AxisOptimizerBodyWornExtensionSetup. exe を実行します。
- 2. セットアップ ウィザードの手順に従います。

#### 注

- ポート 55771 で受信トラフィックを許可するため、インストール中にファイアウォール ルールが録画サーバーに追加されます。
- ・ インストール中に XProtect 録画サービスが再起動されます。

## 接続を設定する

- 1. タスクバーのアプリケーション アイコン と右クリックします。
- 2. Open connection setup (接続設定を開く) を選択します。
- 3. システムモードを選択します。詳細については、を参照してください。後でシステムモードを変更する場合は、システム全体のリセットが必要です。
- 4. Milestone XProtect<sup>®</sup> Management Serverのアドレスを入力します。
- 5. Milestone XProtect<sup>®</sup>の管理者アカウント認証情報を入力します。

#### 注

Axis装着式システムとの接続を設定する際には、別のXProtect<sup>®</sup>管理者アカウントを使用することをお勧めします。

- 6. Login (ログイン) をクリックします。
- コンピューターにインストールされている Certificate (証明書) を選択します。または、 Create a self-signed certificate (自己署名証明書を作成する) をクリックして、これを選 択します。

#### 注

- Axis装着式システムとの通信を保護するサーバー証明書を設定する必要があります。選択した証明書には、録画サーバーを識別する DNS 名または IP アドレスを含む、SAN (サブジェクト代替名) フィールドが含まれている必要があります。
- Windows Server 2012 R2を使用している場合は、手動で証明書を作成する必要があります。
- 8. Create connection file (接続ファイルの作成) をクリックします。

#### 重要

- 接続ファイルには、データを自分のMilestone XProtect<sup>®</sup>システムにプッシュすることができる情報が含まれています。接続ファイルは安全な場所に保管することをお勧めします。 または、Axis装着式システムとマイルストーンXProtect<sup>®</sup>間の接続を設定した後、接続ファイルを恒久的に削除します。
- Axis装着式システムとマイルストーンXProtect<sup>®</sup>の間に安定した接続を維持するには、 Milestone XProtect<sup>®</sup>録画サーバーのDNS名を使用することをお勧めします。

## Axis body worn systemに接続します

#### 注

Axis body worn systemには、最新のファームウェアを使用してください。

- 1. Webブラウザーを使用して、Axis body worn systemにアクセスします。
- 2. セットアップウィザードの手順に従います。
- 3. **コンテンツ送信先** ステップで、AXIS Optimizer Body Worn Extension によって生成された 接続ファイルをアップロードします。

Axis body worn systemの設定と使用の詳細については、Axis body wornソリューションヘルプセンターを参照 してください。

## システムの設定

#### 保存期間

#### Milestone XProtect<sup>®</sup>で保存期間を変更する

録画が失われないようにするには、XProtect<sup>®</sup>で保存期間の値を大きくすることをお勧めします。

デフォルトの保存期間7日を使用すると、装着式カメラからXProtect®にアップロードされた録画は7日を経過するとすべて完全に削除されます。

### カテゴリによる保存期間の制御

AXIS Body Worn Assistant (分類と注釈を記録するためのモバイルアプリケーション) で、ビデオの カテゴリを追加できます。AXIS Optimizer Body Worn Extensionで、カテゴリの保存期間を指定で きます。これにより、Milestone XProtect<sup>®</sup> Smart Clientのカテゴリに関する [<sup>Evidence Lock (証拠ロック)] が生成されます。</sup>

カテゴリの保存期間を設定するには:

- 1. タスクバーのアプリケーション アイコン 8を右クリックします。
- 2. [Settings (設定)] を選択します。
- 3. 既存のカテゴリの [Retention time (days) (保持期間 (日))] を入力 するか、または
- 4. [+] をクリックして新しいカテゴリを追加し、ドロップダウンからカテゴリを選択して、追加したカテゴリの [Retention time (days) (保存期間 (日))] を入力します。
- 注
  - 保存期間は、録画が作成されてから自動的に削除されるまでの期間です。
  - AXIS Optimizer Body Worn Extensionで設定された保存期間により、最短保存期間が保証されます。XProtect®の録画サーバーまたは装置のストレージ設定で、より高い値に設定している場合は、より長くなることがあります。
  - ・ 保持期間 (日数) を <デフォルト>に設定したままにすると、証拠ロック は作成されません。
  - 保存期間の設定には証拠ロックのサポートが必要です。これは、XProtect<sup>®</sup> Corporate and Siveillance<sup>®</sup> Video Proでのみサポートされます。この設定は他の製品には使用できません。

#### AXIS Body Worn Liveセルフホストに接続する

#### 開始する前に

開始するの手順に従って、AXIS Body Worn Liveセルフホストをセットアップし、装着式システムに接続します。

- 1. タスクバーのアプリケーション アイコン と右クリックします。
- 2. Open connection setup (接続設定を開く) を選択します。
- 3. AXIS Body Worn Liveセルフホストサーバー で、Liveセルフホストサーバーデバイスのア ドレス、ユーザー名、パスワードを入力します。
- 4. [**接続**]をクリックします。

#### ライブストリームの録画

ライブストリームを録画すると、カメラがドッキングされて録画がアップロードされるまで待たずに、すぐに録画にアクセスできます。ライブストリームを常に録画するルールを設定することをお勧めします。

## ライブストリームの開始時にイベントをトリガーする

ライブストリームの開始を定義済みイベントとしてルールまたはアラーム定義を作成するには:

- 1. 管理クライアントで、**サイトナビゲーション>録画サーバー** に移動し、カメラを選択しま す。
- 2. イベントタブに移動します。
- 3. [追加]をクリックします。
- 4. ライブストリーム開始を選択します。
- 5. [**OK**] をクリックします。

注

ルールを作成しようとしたときにライブストリームが開始されましたが表示されない場合

は、Milestone XProtect<sup>®</sup>のハードウェアに対して**ハードウェアが更新されました**操作を実行 することができます。

#### 破損した録画を自動的にオフロードする

カメラに問題があり、録画のタイムスタンプが破損している場合は、ファイルを Milestone XProtect<sup>®</sup>にオフロードすることが困難になることがあります。このような録画を録画サーバー上 のフォルダーに自動的にオフロードするようにシステムを設定できます。ファイルがフォルダー にオフロードされるたびに、VMSでアラームが発生します。

破損した録画の自動オフロードを設定するには、次の通りにします。

- 1. タスクバーのアプリケーション アイコン を右クリックします。
- 2. [Settings (設定)] を選択します。
- 3. [Corrupt recordings (破損した録画)] で、[Automatically offload corrupt recordings (破 損した録画を自動的にオフロード)] をオンにします。
- 4. ファイルを保存する場所を選択します。
- 5. ファイルを保存する日数を選択します。

## メンテナンス

## システムからユーザーを削除する

1. AXIS Body Worn Manager でユーザーを削除します。

注

ユーザー デバイスが XProtect で無効になり、チャンネル ライセンスがリリースされます。 ユーザーが録画を表示することはできなくなりますが、録画はそのまま残ります。これらにア クセスするには、デバイスを有効にします。

2. ユーザーが作成した録画が不要になった場合は、デバイスを XProtect<sup>®</sup> で削除してください。

重要

XProtect<sup>®</sup>で有効になっているデバイスは絶対に削除しないでください。必ず最初にAXIS Body Worn Managerから削除してください。

#### 新しい自己署名証明書の作成

新しい自己署名証明書の作成します。

- 1. タスクバーのアプリケーション アイコン を右クリックします。
- 2. Open connection setup (接続設定を開く) を選択します。
- 3. 現在の証明書で、[証明書のバインド¥をリセットする] をクリックします。
- 4. [Remove current self-signed certificate (現在の自己署名証明書の削除)] をクリックします。
- 5. [Create a new self-signed certificate (新しい自己署名証明書の作成)]をクリックします。
- 6. 新しい証明書を選択する。

## 新しいサーバーへの移行

- 1. 装着式システムからユーザーをエクスポートするには、*ユーザーのエクスポート*を参照してください。
- 2. 古いサーバーと同じシステムモードを使用して、新しいMilestone XProtect録画サーバーに AXIS Optimizer Body Worn Extensionをインストールします。詳細については、を参照して ください。
- 3. カメラハードウェアオブジェクトを古いMilestone録画サーバーから新しいMilestone録画 サーバーに移動します。
- 4. 新しいMilestone XProtect録画サーバーで新しい接続ファイルを作成するには、を参照して ください。
- 5. AXIS Body Worn Managerで装着式システムに接続ファイルをアップロードします。

## トラブルシューティング

タスクバー アイコンが赤色に変わり、問題が発生したことを示します。タスクバーアイコンを右クリックし、Show error information (エラー情報を表示) を選択 すると、問題の詳細が表示されます。

| 課題                                 | 現象                                                                                                    | 問題の原因と対処法                                                                                                    |
|------------------------------------|----------------------------------------------------------------------------------------------------|----------------------------------------------------------------------------------------------------|
| Axis system controllerに接<br>続できません | Axis system controllerの<br>Webインターフェースに<br>「接続に失敗しました」が<br>表示されます。                                                                                                    | <ul> <li>タスクバー アイコンをチェックして、<br/>AXIS Optimizer Body Worn<br/>Extension が実行されていることを確認してください。</li> <li>PCがAxis system controllerから到達可能であり、ポート<br/>55771でトラフィックをブロックしているファイアウォールが存在しないことを確認してください。</li> </ul>                                                                                                    |
| 録画の転送エラー                           | <ul> <li>Milestone XProtect<br/>のアラームに「録画<br/>転送エラー」と表示<br/>されます。</li> <li>タスクバー アイコ<br/>ンが、何かが動作し<br/>ていないことを示し<br/>ています。</li> <li>Smart Client で、録<br/>画またはブックマー<br/>クが見つかりませ<br/>ん。</li> </ul> | <ul> <li>録画が転送されるまでに時間<br/>がかかる場合があります。ア<br/>ラームがない場合は、待ちま<br/>す。</li> <li>XProtect Management Client<br/>を開きます         <ul> <li>XProtect 録画サーバー<br/>が実行されていること<br/>を確認してください。</li> <li>Axis body worn装置が<br/>動作し、有効になって<br/>いることを確認してく<br/>ださい。</li> <li>Axis body worn装置が<br/>有効なライセンスを<br/>持っていることを確認<br/>してください。</li> </ul> </li> </ul> |
| 録画が不完全です                           | 録画の一部が Smart Client<br>にありません。                                                                                                    | 録画はチャンク単位で転送されます<br>が、必ずしも時系列順ではありませ<br>ん。転送の最後のステップとして、<br>録画の先頭にブックマークが作成さ<br>れます。ブックマークが検出されな<br>い場合、転送がまだ完了していない<br>可能性があります。転送が完了する<br>まで待ちます。                                                                                                    |
| 録画が見つかりません                         | Smart Client でブックマー<br>クは表示されますが、録画<br>はありません。                                                                                                    | <ul> <li>XProtect 録画サーバーの録画<br/>およびアーカイブ設定を確認<br/>してください。転送された録<br/>画が保存期間よりも古い場<br/>合、転送時に直接削除されま<br/>す。</li> <li>AXIS Optimizer Body Worn<br/>Extensionの [Settings (設定)]<br/>で、さまざまなカテゴリに設<br/>定された保存期間を確認して<br/>ください。</li> </ul>                                                                                                    |

| 課題                                                       | 現象                                                                                           | 問題の原因と対処法                                                                                                    |
|----------------------------------------------------------|----------------------------------------------------------------------------------------------|----------------------------------------------------------------------------------------------------|
|                                                          |                                                                                              | <ul> <li>XProtect 録画サーバーで使用<br/>されているストレージの空き<br/>容量を確認します。ディスク<br/>の空き容量が5GB未満の場合<br/>は、自動アーカイブが開始さ<br/>れます。これにより、保存期<br/>間やサイズに関わらず、録画<br/>が失われる可能性がありま<br/>す。</li> </ul> |
| Milestone XProtect®で位置<br>情報の検索結果はありませ<br>ん              | バージョン1.0で追加され<br>たユーザーの位置情報は検<br>索できません。                                                     | バージョン1.1以上にアップグレード<br>し、Body worn systemで新規にユー<br>ザーを作成します。                                                                                                    |
|                                                          | Body worn systemで位置情<br>報が有効になっていないた<br>め、GPS座標が、Milestone<br>XProtect®のブックマーク上<br>に表示されません。 | 位置情報を有効にして使用する方法<br>については、 <i>Body worn solutionユー</i><br>ザーマニュアルを参照してくださ<br>い。                                                                                             |
| Body worn systemと<br>Milestone XProtectの間の<br>接続が失われました® | Milestone XProtect®録画<br>サーバーのIPが変更されま<br>した。                                                | 1. Optimizer Body Worn<br>Extensionに新しいWindows証<br>明書を手動で作成して選択し<br>ます、詳細については                                                                                              |
|                                                          |                                                                                              | 2. AXIS Optimizer Body Worn<br>Extensionで新規の接続ファイ<br>ルを作成します、詳細につい<br>てはを確認してください。                                                                                          |
|                                                          |                                                                                              | 3. AXIS Body Worn Managerに新<br>しい接続ファイルをアップ<br>ロードします。                                                                                                    |

| 課題                 | 現象                                                               | 問題の原因と対処法                                                                                                    |
|--------------------|------------------------------------------------------------------|----------------------------------------------------------------------------------------------------|
| 破損した録画が検出されま<br>した | Milestone XProtectのエ<br>ラーメッセージに「破損し<br>た録画が検知されました」<br>が表示されます。 | 破損した録画は、録画サーバー上の<br>別のフォルダーに自動的にオフロー<br>ドするようにシステムを設定しま<br>す。手順については、を参照してく<br>ださい。                                                                                                    |
| オリジナルライブ録画なし       |                                                                  | <ul> <li>カメラをドッキングした後、録画が<br/>Milestoneにアップロードされると、<br/>オリジナルライブ録画はSmart Client<br/>に表示されなくなります。オリジナ<br/>ルライブ録画を表示またはエクス<br/>ポートする(Milestone<sup>XProtect®</sup> 2023<br/>R2 以降でのみ利用可能):</li> <li>1. 管理クライアントで、サイト<br/>ナビゲーション&gt;録画サー<br/>バーにアクセスし、カメラを<br/>選択します。</li> <li>2. ストリームタブに移動しま<br/>す。</li> <li>3. エッジ録画を使用をクリアし<br/>ます。</li> <li>4. 変更を有効にするには、<br/>Smart Clientを再起動します。</li> <li>5. ライブ録画が不要になった場<br/>合、エッジ録画を使用を再度<br/>選択します。</li> </ul> |

注

問題を解決した後、録画が転送され、タスクバー アイコンが緑色になるまで時間がかかる場合 があります。転送速度を上げるには、システム コントローラーを再起動します。 さらに支援が必要ですか?

## サポートに問い合わせる

さらにサポートが必要な場合は、axis.com/supportにアクセスしてください。 簡単な対処法を見つけるには、ログを入力します。ログを取得するには:

- 1. タスクバーのアプリケーション アイコン を右クリックします。
- 2. Save logs (ログを保存) を選択します。

T10149228\_ja

2025-02 (M9.2)

© 2020 – 2025 Axis Communications AB